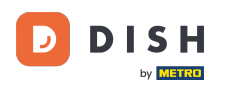

#### Kliknite na položku Obsah v časti Dizajn a obsah.

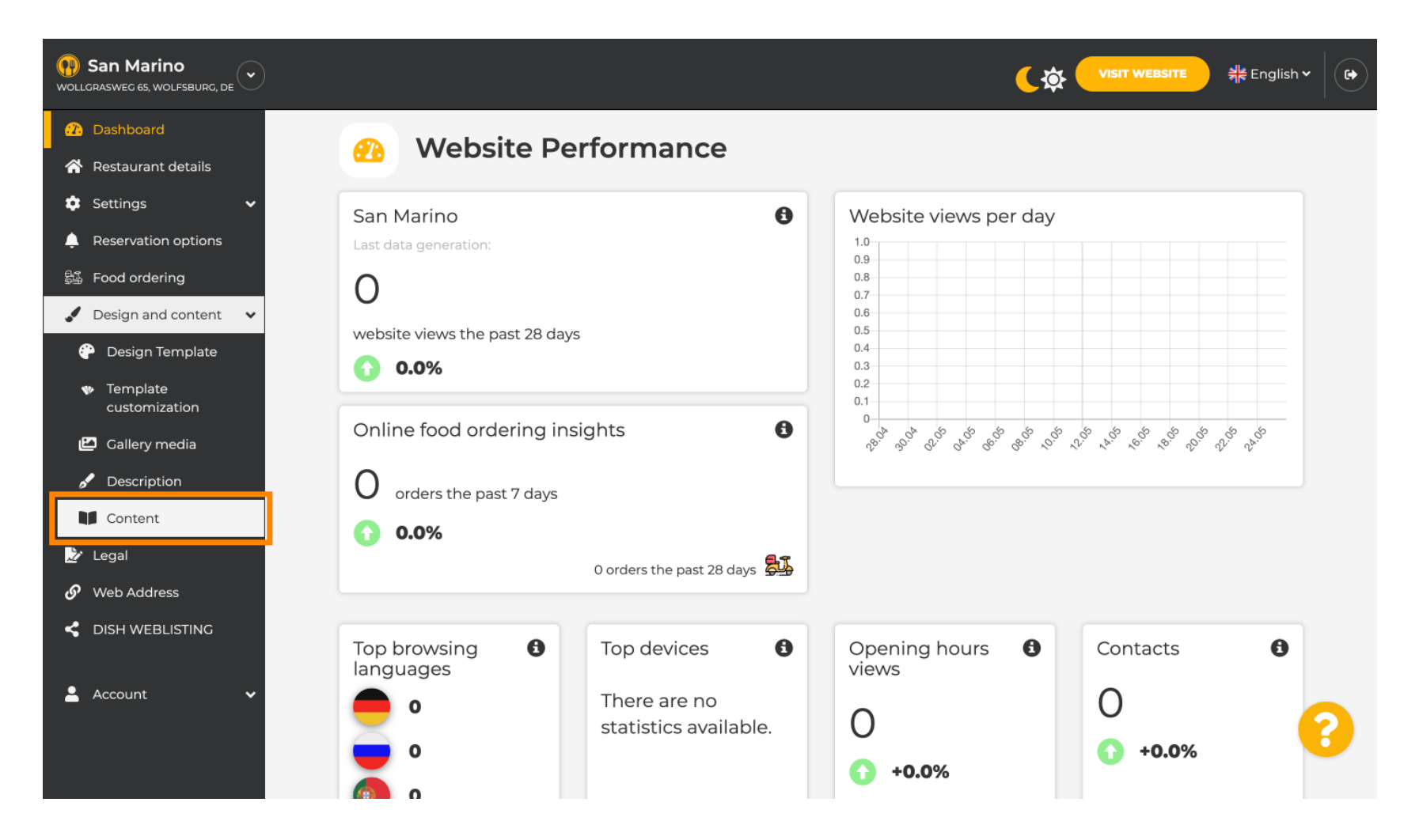

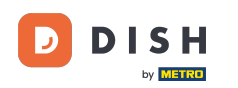

#### Vytvorte blok obsahu na požadovanom mieste. Odporúčame umiestniť ho pod " O nás "

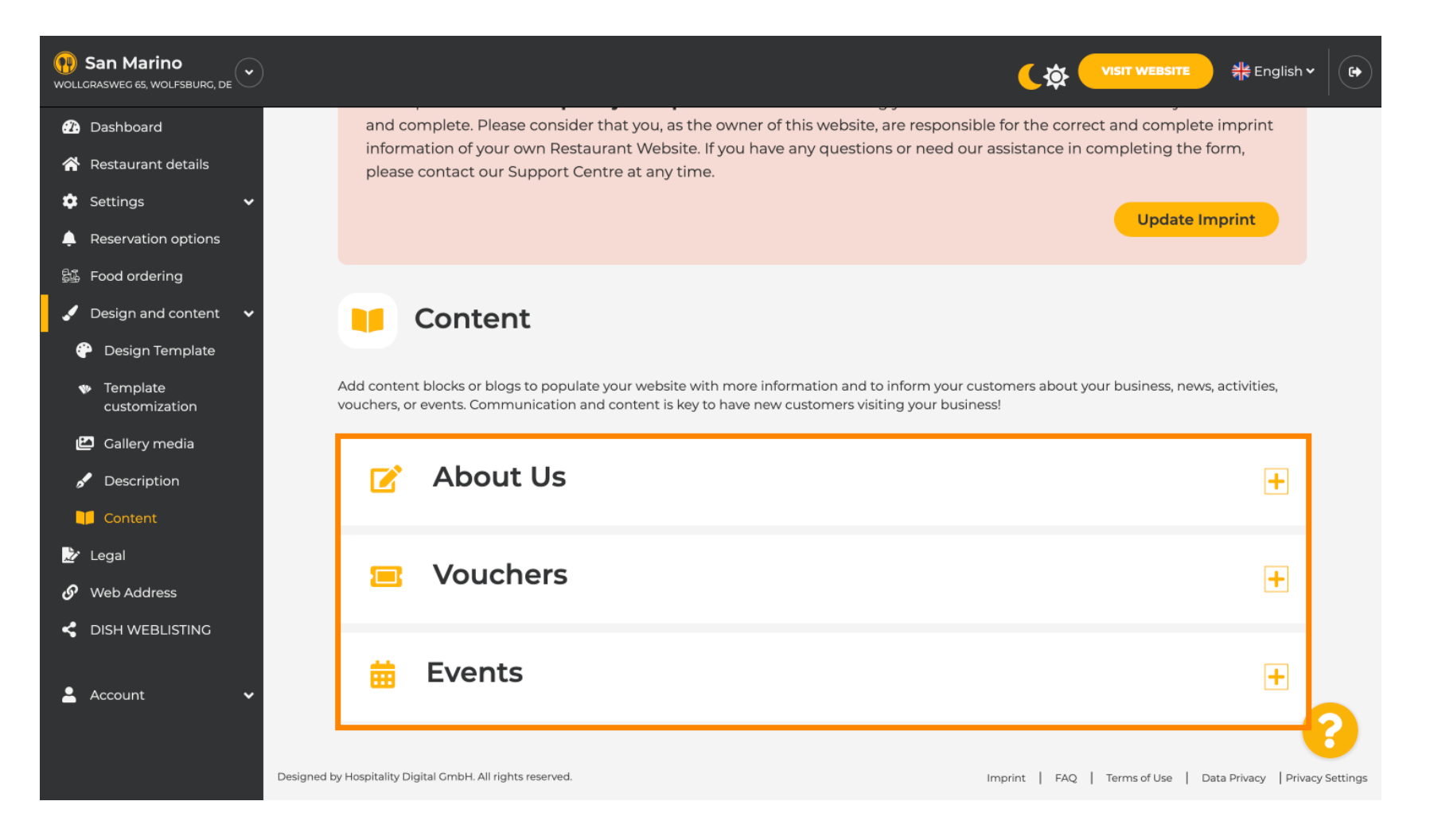

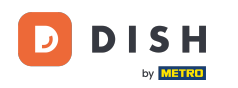

## Kliknite na PRIDAŤ OBSAHOVÝ BLOK.

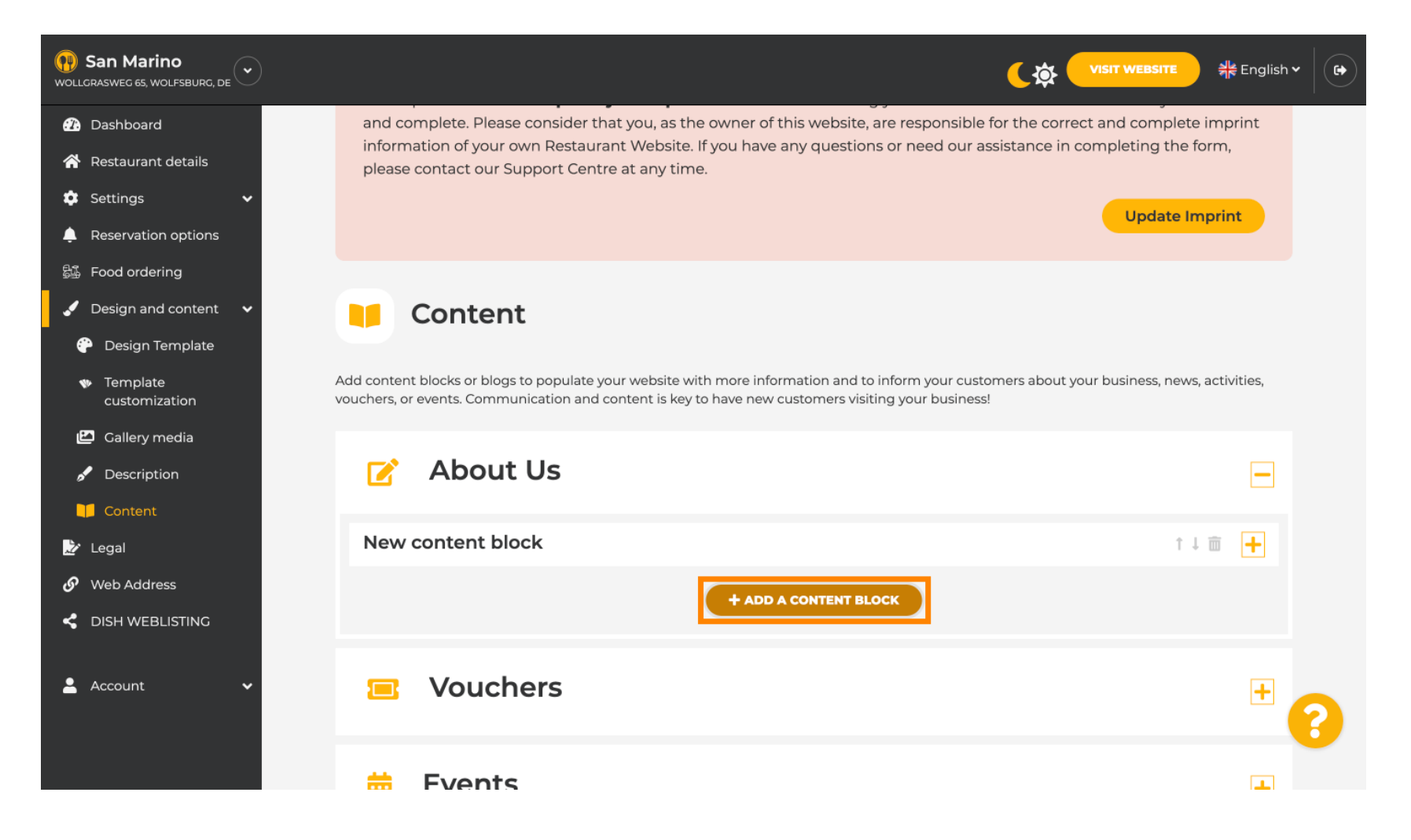

![](_page_3_Picture_0.jpeg)

#### **Zadajte názov** nového obsahu. Napr.: Vaša objednávka cez WhatsApp

![](_page_3_Picture_3.jpeg)

![](_page_4_Picture_0.jpeg)

### Popíšte blok zadaním požadovaného textu . Napr.: Napíšte nám na WhatsApp

| San Marino     wollgrasweg 65, wolfsburg, de        |                                                                            | <b>्रिक्रे</b> VISIT WEBSITE और English ~ |
|-----------------------------------------------------|----------------------------------------------------------------------------|-------------------------------------------|
| 🕜 Dashboard                                         | - About 05                                                                 |                                           |
| 🖀 Restaurant details                                | New content block                                                          | ↑↓ m 🗕                                    |
| 🔹 Settings 🛛 🗸                                      |                                                                            |                                           |
| Reservation options                                 | Title* Your order via WhatsApp                                             | Picture                                   |
| 歸了 Food ordering                                    | Text *                                                                     |                                           |
| 🖌 Design and content 🛛 🗸                            |                                                                            |                                           |
| 💮 Design Template                                   |                                                                            |                                           |
| <ul> <li>Template</li> <li>customization</li> </ul> | 1                                                                          |                                           |
| 🖆 Gallery media                                     |                                                                            | UPLOAD FROM DEVICE                        |
| 🖋 Description                                       |                                                                            | SELECT FROM GALLERY                       |
| 🔰 Content                                           |                                                                            |                                           |
| 🏂 Legal                                             |                                                                            |                                           |
| 🔗 Web Address                                       | 0/300                                                                      |                                           |
| CISH WEBLISTING                                     | Link • Predefined titles Custom title                                      |                                           |
| 🛓 Account 🗸 🗸                                       | Read More                                                                  |                                           |
|                                                     | Predefined titles will automatically translate into your website language. | •                                         |
|                                                     | https://www                                                                |                                           |

![](_page_5_Picture_0.jpeg)

Ð

Ak chcete nastaviť názov jednotlivého tlačidla na webovej lokalite, kliknite na položku Vlastný názov . <mark>Tlačidlá sa nezobrazujú v režime "Classic" šablóny návrhu.</mark>

| San Marino     wollcrasweg 65, wolfsburg, de        |            |                                                                            |         |                     | ♣ English ✔ | • |
|-----------------------------------------------------|------------|----------------------------------------------------------------------------|---------|---------------------|-------------|---|
| Dashboard                                           |            |                                                                            |         |                     |             |   |
| Restaurant details                                  | New conten | t block                                                                    |         | t 1                 | ÷ -         |   |
| 🔹 Settings 🛛 🗸                                      |            |                                                                            |         |                     |             |   |
| Leservation options                                 | Title*     | Your order via WhatsApp                                                    | Picture |                     |             |   |
| 歸 Food ordering                                     | Tayt *     |                                                                            |         |                     |             |   |
| 🖌 Design and content 🛛 🗸                            | TEXT       |                                                                            |         |                     |             |   |
| 💮 Design Template                                   |            |                                                                            |         |                     |             |   |
| <ul> <li>Template</li> <li>customization</li> </ul> |            | Write us on WhatsApp                                                       |         |                     |             |   |
| 🖆 Gallery media                                     |            |                                                                            |         |                     |             |   |
| 🖋 Description                                       |            |                                                                            |         |                     |             |   |
| Content                                             |            |                                                                            |         | SELECT FROM GALLERT |             |   |
| 🏂 Legal                                             |            |                                                                            |         |                     |             |   |
| 🔗 Web Address                                       |            | 20/300                                                                     |         |                     |             |   |
| CISH WEBLISTING                                     | Link       | Predefined titles     Custom title                                         |         |                     |             |   |
| 💄 Account 🛛 🗸                                       |            | Read More                                                                  |         |                     |             |   |
|                                                     |            | Predefined titles will automatically translate into your website language. |         |                     | 6           |   |
|                                                     |            | https://www                                                                |         |                     |             |   |

![](_page_6_Picture_0.jpeg)

### **T** Zadajte názov jednotlivého tlačidla . Napr.: Kliknite na chat

| San Marino<br>wollcrasweg 65, wolfsburg, de         |            |                                                                       |         |                    | • |
|-----------------------------------------------------|------------|-----------------------------------------------------------------------|---------|--------------------|---|
| 🕐 Dashboard                                         |            | Suc OS                                                                |         |                    |   |
| 🖀 Restaurant details                                | New conten | t block                                                               |         | ↑↓ 亩 🗕             |   |
| 🗢 Settings 🗸 🗸                                      |            |                                                                       |         |                    |   |
| Reservation options                                 | Title*     | Your order via WhatsApp                                               | Picture |                    |   |
| 歸 Food ordering                                     | Toyt *     |                                                                       |         |                    |   |
| 🖌 Design and content 🛛 🗸                            | TEAL       |                                                                       |         |                    |   |
| 🕐 Design Template                                   |            |                                                                       |         |                    |   |
| <ul> <li>Template</li> <li>customization</li> </ul> |            | Write us on WhatsApp                                                  |         |                    |   |
| 🖾 Gallery media                                     |            |                                                                       |         | UPLOAD FROM DEVICE |   |
| 🖋 Description                                       |            |                                                                       |         |                    |   |
| Content                                             |            |                                                                       |         |                    |   |
| 📩 Legal                                             |            |                                                                       |         |                    |   |
| 🔗 Web Address                                       |            | 20/300                                                                |         |                    |   |
| CISH WEBLISTING                                     | Link       | Predefined titles 🧕 Custom title                                      |         |                    |   |
| 🛓 Account 🗸 🗸                                       |            | Enter your link title here                                            |         |                    |   |
|                                                     |            | your custom title will not translate into your<br>website's language! |         | <b>6</b>           |   |
|                                                     |            | https://www                                                           |         |                    |   |

![](_page_7_Picture_0.jpeg)

Т

# Teraz vložte alebo zadajte odkaz Click to Chat vášho čísla WhatsApp. Ako si vytvoriť svoj vlastný odkaz WhatsApp Click to Chat si môžete prečítať tu: https://faq.whatsapp.com/5913398998672934

| (i) San Marino<br>wollgrasweg 65, wolfsburg, de     |        |                                                                    |         |                     | English 🗸 |
|-----------------------------------------------------|--------|--------------------------------------------------------------------|---------|---------------------|-----------|
| 🕐 Dashboard                                         | Title* | Your order via WhatsApp                                            | Picture |                     |           |
| 👚 Restaurant details                                |        |                                                                    |         |                     |           |
| 🕸 Settings 🗸 🗸                                      | Text * | B I                                                                |         | <u> </u>            |           |
| Reservation options                                 |        | (≡ )≣ (⇔ ¢)                                                        |         |                     |           |
| 歸 Food ordering                                     |        | Write us on WhatsApp                                               |         |                     |           |
| 🖌 Design and content 🛛 🗸                            |        | whe us on whatsApp                                                 |         |                     |           |
| 🕐 Design Template                                   |        |                                                                    |         | UPLOAD FROM DEVICE  |           |
| <ul> <li>Template</li> <li>customization</li> </ul> |        |                                                                    |         | SELECT FROM GALLERY |           |
| 🖆 Gallery media                                     |        |                                                                    |         |                     |           |
| 🖋 Description                                       |        | =                                                                  |         |                     |           |
| Content                                             | Link   |                                                                    |         |                     |           |
| 🖄 Legal                                             |        | Predefined titles Custom title                                     |         |                     |           |
| 🔗 Web Address                                       |        | Click to Order                                                     |         |                     |           |
| CISH WEBLISTING                                     |        | your custom title will not translate into your website's language! |         |                     |           |
| 🛓 Account 🛛 🗸                                       | [      | https://www                                                        |         |                     | 2         |
|                                                     |        |                                                                    |         |                     |           |

![](_page_8_Picture_0.jpeg)

Ak chcete, aby to bolo lákavejšie, môžete nahrať obrázok. Obrázok musí mať veľkosť 500 x 500 pixelov.

![](_page_8_Picture_3.jpeg)

![](_page_9_Picture_0.jpeg)

## Posuňte zobrazenie nadol a kliknite na tlačidlo Uložiť.

| San Marino     wollcrasweg 65, wolfsburg, de |        |                                                                    |         | <b>्रिक्ते</b> visit website      | English 🗸 🕞 |
|----------------------------------------------|--------|--------------------------------------------------------------------|---------|-----------------------------------|-------------|
| 🕜 Dashboard                                  | Title* | Your order via WhatsApp                                            | Picture |                                   |             |
| 🖀 Restaurant details                         |        |                                                                    |         |                                   |             |
| 😂 Settings 🗸 🗸                               | Text * | B I                                                                |         |                                   |             |
| Reservation options                          |        | E E @ ¢                                                            |         | Chat on WhatsApp                  |             |
| ន្ធិរីរី Food ordering                       |        |                                                                    |         |                                   |             |
| 🖌 Design and content 🛛 🗸                     |        | write us on whatsApp                                               |         |                                   |             |
| 🕆 Design Template                            |        |                                                                    |         | REPLACE FROM DEVICE               |             |
| Template<br>customization                    |        |                                                                    |         | REPLACE FROM GALLERY DELETE IMAGE |             |
| 🖆 Gallery media                              |        |                                                                    |         |                                   |             |
| 🖋 Description                                |        |                                                                    |         |                                   |             |
| 🔰 Content                                    | Link   | 20/300                                                             |         |                                   |             |
| 🌛 Legal                                      | LINK   | Predefined titles • Custom title                                   |         |                                   |             |
| 🔗 Web Address                                |        | Click to Order                                                     |         |                                   |             |
| dish weblisting                              |        | your custom title will not translate into your website's language! |         |                                   |             |
| 🛓 Account 🗸 🗸                                |        | https://wa.me/1XXXXXXXXXX                                          |         |                                   |             |
|                                              |        |                                                                    |         |                                   |             |

![](_page_10_Picture_0.jpeg)

## • Teraz skontrolujte, či všetko fungovalo. Ak to chcete urobiť, kliknite na NAVŠTÍVIŤ WEB.

| San Marino     wollcrasweg 65, wolfsburg, de        |        |                                                                    |         |                                   |   |
|-----------------------------------------------------|--------|--------------------------------------------------------------------|---------|-----------------------------------|---|
| 🕜 Dashboard                                         | Title* | Your order via WhatsApp                                            | Picture |                                   |   |
| 🖀 Restaurant details                                |        |                                                                    |         |                                   |   |
| 🔹 Settings 🗸 🗸                                      | Text * | B I                                                                |         |                                   |   |
| Reservation options                                 |        |                                                                    |         | Chat on WhatsApp                  |   |
| 郧 Food ordering                                     |        |                                                                    |         |                                   |   |
| 🖌 Design and content 🛛 🗸                            |        | Write us on WhatsApp                                               |         |                                   |   |
| 💮 Design Template                                   |        |                                                                    |         | REPLACE FROM DEVICE               |   |
| <ul> <li>Template</li> <li>customization</li> </ul> |        |                                                                    |         | REPLACE FROM GALLERY DELETE IMAGE |   |
| 🖆 Gallery media                                     |        |                                                                    |         |                                   |   |
| 🖋 Description                                       |        |                                                                    |         |                                   |   |
| Content                                             | 1.1-1- | 20/300                                                             |         |                                   |   |
| 🏂 Legal                                             | LINK   | Predefined titles 🥚 Custom title                                   |         |                                   |   |
| 🔗 Web Address                                       |        | Click to Order                                                     |         |                                   |   |
| dish weblisting                                     |        | your custom title will not translate into your website's language! |         |                                   |   |
| 💄 Account 🛛 🗸                                       |        | https://wa.me/1XXXXXXXXXX                                          |         |                                   |   |
|                                                     |        | H SAVE                                                             |         |                                   | 0 |

![](_page_11_Picture_0.jpeg)

#### Takto by to mohlo vyzerať. To je všetko. Skončili ste.

![](_page_11_Picture_3.jpeg)

![](_page_12_Picture_0.jpeg)

![](_page_12_Picture_2.jpeg)

Skenovaním prejdite do interaktívneho prehrávača